## Instalación de CentOS y Ubuntu

Daniel Hermida Romero <u>Sistemas Operativos en Red – 2º de SIMIR</u>

- <u>Sistema de Ficheros en Gnu/Linux.</u>
   <u>Instalación de CentOS.</u>
   <u>Instalación de Ubuntu.</u>

## El sistema de ficheros en Gnu/Linux

El sistema de ficheros en Linux tiene una estructura en árbol y parte siempre de una raíz llamada barra (/). Los directorios principales del sistema que cuelgan de la raíz son: **bin, boot, dev, etc, home, lib, mnt, opt, proc, root, sbin, tmp, usr, var**. Para entender mejor la raíz y sus carpetas principales, a continuación se muestra un gráfico en el cuál se entiende mucho mejor lo que cada carpeta contiene.

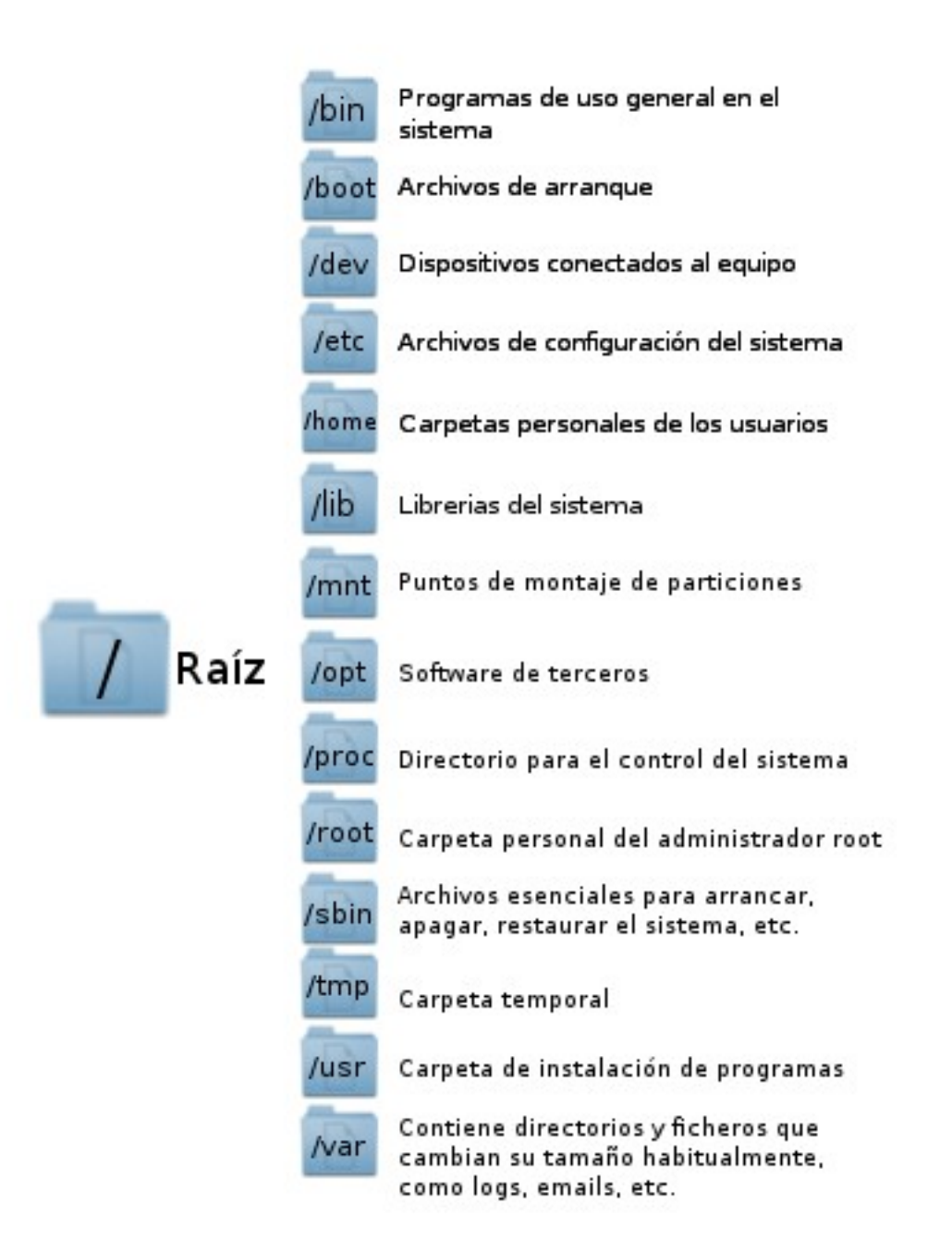

## <u>CentOS</u>

La instalación de CentOS no es para nada difícil de entender y gracias a su simple interfaz gráfica podemos instalarlo de una manera rápida y sencilla. Claro está que el proceso variará dependiendo de la configuración que se quiera aplicar. En este caso, será aplicada una configuración adecuada para un servidor.

El primer paso para instalar CentOS insertar el disco de instalación dentro del lector de CD/DVD del ordenador en el que se quiera instalar y no olvidarse de configurar el menú de arranque de la BIOS si no había sido configurado anteriormente. Una vez introducido el DVD, aparecerá la pantalla de inicio de CentOS (una consola con ciertas opciones) en la cual se deberá de pulsar la tecla Enter para proceder con la instalación.

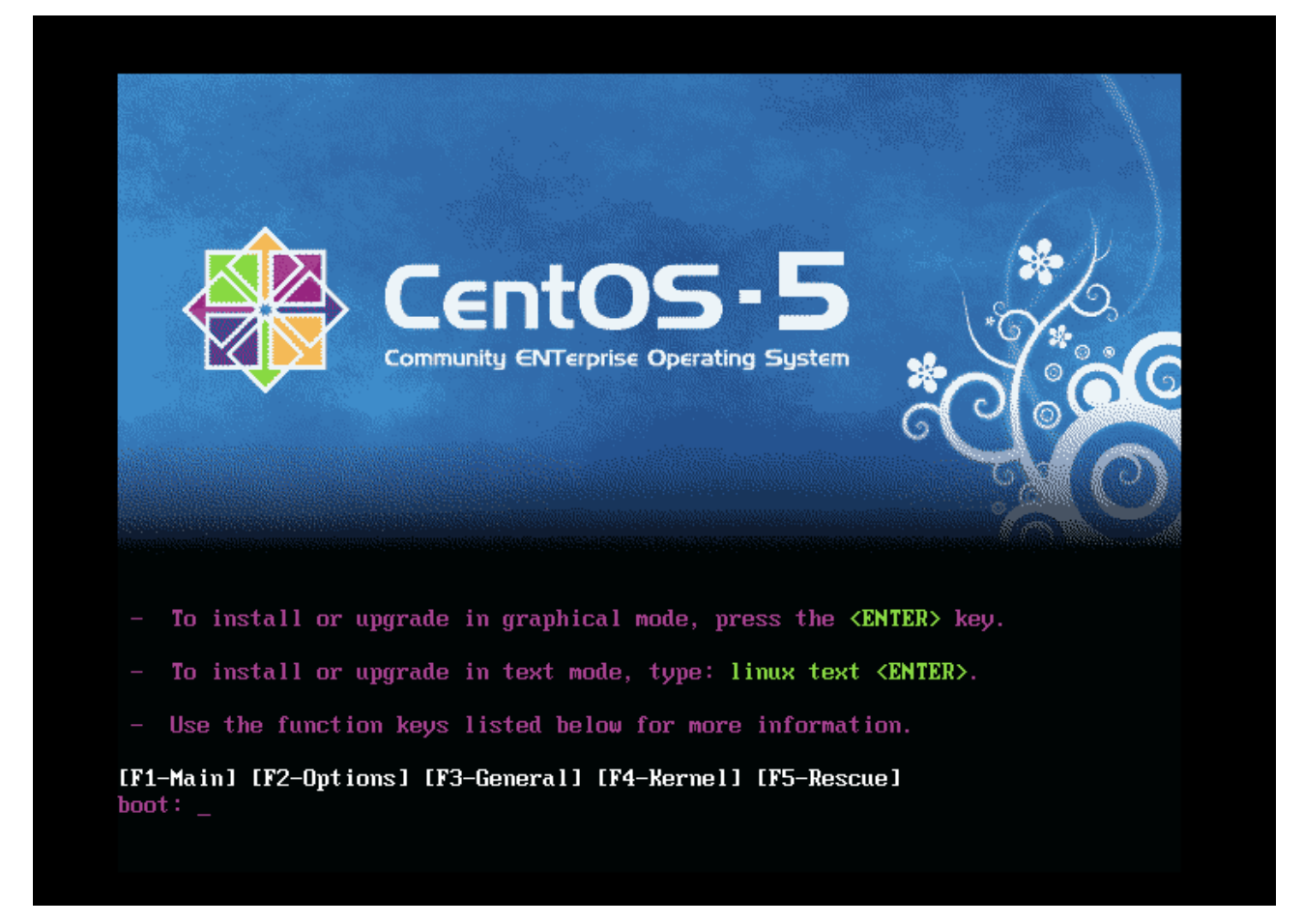

Posteriormente, una vez cargado los archivos necesarios para continuar con la instalación, saltará una ventana preguntando si se desea analizar el CD/DVD antes de empezar con la instalación. Evidentemente, si no se quiere arriesgar en la instalación y es muy importante saber que el disco no contiene errores, la opción a elegir será "OK", pero habitualmente este palso se suele saltar y por lo tanto, se seleccionaría la opción "Skip".

| Welcome to CentOS                 |                                                                     |
|-----------------------------------|---------------------------------------------------------------------|
|                                   |                                                                     |
|                                   | CD Found                                                            |
|                                   | To begin testing the CD media before installation press OK.         |
|                                   | Choose Skip to skip the media test<br>and start the installation.   |
|                                   | OK Skip                                                             |
|                                   |                                                                     |
|                                   |                                                                     |
| <tab>/<alt-tab> b</alt-tab></tab> | etween elements   <space> selects   <f12> next screen</f12></space> |

Una vez cargada la interfaz gráfica, aparecerá una ventana con una imagen con el logo de CentOS. Posteriormente, se tendrá que elegir el idioma en el que se quiere instalar este sistema operativo y si se continua, también se podrá elegir el idioma del teclado.

| Russian (Русский)<br>Serblan (српски)<br>Serblan(Latin) (srpskl(latinica))<br>Sinhala (ခြံမာဇ္ဇ)<br>Slovak (Slovensky)<br>Slovenian (slovenščina)<br>Spanish (Español)<br>Swedish (Svenska) |           |
|----------------------------------------------------------------------------------------------------|-----------|
| Serblan (српски)<br>Serblan(Latin) (srpski(latinica))<br>Sinhala (பெரு)<br>Slovak (Slovensky)<br>Slovenian (slovenščina)<br>Spanish (Español)<br>Swedish (Svenska)                          |           |
| Serblan(Latin) (srpski(latinica))<br>Sinhala (జిలం)<br>Slovak (Slovensky)<br>Slovenian (slovenščina)<br>Spanish (Español)<br>Swedish (Svenska)                                              |           |
| Sinhala (Borg)<br>Slovak (Slovensky)<br>Slovenian (slovenščina)<br>Spanish (Español)<br>Swedish (Svenska)                                                                                   |           |
| Slovak (Slovensky)<br>Slovenian (slovenščina)<br>Spanish (Español)<br>Swedish (Svenska)                                                                                                    |           |
| Slovenian (slovenščina)<br>Spanish (Español)<br>Swedish (Svenska)                                                                                                    |           |
| Spanish (Español)<br>Swedish (Svenska)                                                                                                    |           |
| Swedish (Svenska)                                                                                                    |           |
|                                                                                                    |           |
| Tamil (தமிழ்)                                                                                                    |           |
| Telugu (తెలుగు)                                                                                                    |           |
| Turkish (Türkçe)                                                                                                    |           |
|                                                                                                    |           |
|                                                                                                    |           |
| Belease Notes                                                                                                    | ск 🛛 🕞 №е |

| Danés                        | Avisos                                                                                            | 4         |
|------------------------------|---------------------------------------------------------------------------------------------------|-----------|
| Danés                        |                                                                                                   |           |
|                              |                                                                                                   |           |
| Danés (latin1)               | No se pudo leer la tabla de particiones del dispositivo hda                                       |           |
| Devanagari (Inscript 💛       | (VMware virtual IDE Hard Drive 20475 MB).<br>Para crear nuevas particiones debe ser inicializada. | -         |
| Dvorak                       | provocando la pérdida de TODOS LOS DATOS de esta unidad.                                          | =         |
| Eslovaco                     | Esta operación ignorará cualquier selección previa de                                             |           |
| Esloveno                     | instalación sobre las unidades que se deben ignorar.                                              |           |
| Español                      | Desea inicializar esta unidad y eliminar TODOS LOS DATOS?                                         |           |
| Estonio                      |                                                                                                   |           |
| Finlandés                    | No Sí                                                                                             |           |
| Finlandés (latin1)           |                                                                                                   |           |
| Francés                      |                                                                                                   |           |
| Francés (latin1)             |                                                                                                   |           |
| Francés (latin9)             |                                                                                                   |           |
| F                            |                                                                                                   |           |
|                              |                                                                                                   |           |
| <u>N</u> otas de lanzamiento | Atrás                                                                                             | Siguiente |

Como se puede apreciar en la imagen anterior, una vez se pulse siguiente, se llegará al proceso en el cual se han de definir las particiones para este sistema operativo y entonces se pregunta si se desea inicializar los discos duros del ordenador para poder trabajar con ellos. En este caso, son 2 discos duros, uno de 20 GB y otro de 10 GB, los cuales si serán inicializados. Una vez inicializados, aparecerá la configuración de las particiones de los discos duros, la cual se seleccionará como "Crear diseño personalizado".

| CentOS                                                                                                    |                                                                                                    |
|----------------------------------------------------------------------------------------------------|----------------------------------------------------------------------------------------------------|
| La instalación requiere la partición de su disco duro. Por<br>defecto, se escoge una capa de partición razonable<br>para la mayoría de usuarios, ésta es suficiente en la<br>mayoría de los casos. Usted puede escoger esta<br>partición predeterminada o crearla usted mismo.                                                                                                    |                                                                                                    |
| Crear diseño personalizado.                                                                                                    | A state of the state of the |
| 🔲 Sistema de cifrado                                                                                                    |                                                                                                    |
| <u>S</u> eleccione la(s) unidad(es) a usar para esta instalación.                                                                                                    |                                                                                                    |
| Seleccione Ia(s) unidad(es) a usar para esta instalación.<br>☑ hda 20473 MB VMware Virtual IDE Hard Drive                                                                                                    |                                                                                                    |
| Seleccione Ia(s) unidad(es) a usar para esta instalación.<br>✓ hda 20473 MB VMware Virtual IDE Hard Drive<br>✓ hdb 10237 MB VMware Virtual IDE Hard Drive                                                                                                    |                                                                                                    |
| Seleccione Ia(s) unidad(es) a usar para esta instalación.<br>✓ hda 20473 MB VMware Virtual IDE Hard Drive<br>✓ hdb 10237 MB VMware Virtual IDE Hard Drive                                                                                                    |                                                                                                    |
| Seleccione Ia(s) unidad(es) a usar para esta instalación.         Image: Antiperiod Antiperiod A |                                                                                                    |

Posteriormente, nos aparecerá las tablas de particiones de los discos que tenemos activos sin realizar ninguna partición.

| 🛞 Сеп                   | tOS                                                                             | 6   |
|-------------------------|---------------------------------------------------------------------------------|-----|
|                         | Disco /dev/hda (20473 MB) (Modelo: VMware Virtual IDE Hard Drive)               |     |
|                         | Disco /dev/hdb (10237 MB) (Modelo: VMware Virtual IDE Hard Drive) Free 10240 MB |     |
| Nuevo                   | Modificar Eliminar Reiniciar RAID LVM                                           |     |
| Dispositivo             | Punto de Montaje/<br>RAID/Volumen Tipo Formato (MB) Inicio Fin                  |     |
| V Discos duros          |                                                                                 |     |
| ▽ /dev/hda              |                                                                                 |     |
| Libre                   | Espacio libre 20480 1 2611                                                      |     |
| ▽ /dev/hdb              |                                                                                 |     |
| Libre                   | Espacio libre 10240 1 1306                                                      |     |
| Esconder el dispo       | sitivo RAID/los miembros del grupo de volumen LVM                               |     |
| <u>N</u> otas de lanzam | aiento 🗘 A <u>t</u> rás 🖾 Siguier                                               | nte |

En esta instalación de CentOS la estructura de las tablas de particiones será la siguiente:

| Disco /dev/hda   |          |                     |                   |  |  |  |
|------------------|----------|---------------------|-------------------|--|--|--|
| Punto de montaje | Tamaño   | Sistema de archivos | Tipo de partición |  |  |  |
| /boot            | 100 MB   | Ext3                | Primaria          |  |  |  |
| 1                | 19343 MB | Ext3                | Primaria          |  |  |  |
|                  | 1024 MB  | Swap                | Primaria          |  |  |  |

• Importante resaltar que la memoria swap ha de ser el doble de la memoria RAM que disponga el host. No obstante, si dicha memoria es mayor o igual que 2048 MB de RAM, la memoria Swap siempre será 1024 MB.

| Disco /dev/hdb   |        |                     |                   |  |  |
|------------------|--------|---------------------|-------------------|--|--|
| Punto de montaje | Tamaño | Sistema de archivos | Tipo de partición |  |  |
| /boot            | 100 MB | Ext3                | Primaria          |  |  |

A continuación se muestra la pantalla de configuración de una partición para así poder realizar las siguientes con éxito.

| 🛞 С                                             | entOS                                                                                                    |                                       | 0                            |                                              | *                        | 600       |
|-------------------------------------------------|----------------------------------------------------------------------------------------------------|---------------------------------------|------------------------------|----------------------------------------------|--------------------------|-----------|
|                                                 | Мос                                                                                                    | dificar pa                            | articiones: /ɑ               | lev/hdal                                     |                          |           |
|                                                 | <u>P</u> unto de montaje:                                                                                                    | /boot                                 |                              |                                              | •                        |           |
|                                                 | <u>T</u> ipo de sistema de archivos:                                                                                                    | ext3                                  |                              |                                              | +                        |           |
|                                                 | Unidades admisibles:                                                                                                    | <ul><li>✓ hda</li><li>□ hdb</li></ul> | 20473 MB<br>10237 MB         | VMware Virtual IDE H<br>VMware Virtual IDE H | lard Drive<br>lard Drive |           |
|                                                 | <u>T</u> amaño (MB)                                                                                                    | 100                                   |                              |                                              | \$                       |           |
| Nuev<br>Dispositi<br>✓ Discos dur<br>✓ /dev/hda | Opciones de tamaño adicion<br><ul> <li><u>T</u>amaño fijo</li> <li>Completar todo el espaci</li> <li>Completar hasta el tama</li> </ul> | ales<br>o <u>h</u> asta (f            | MB):<br>no <u>p</u> ermitido | 1                                            |                          |           |
| /dev/<br>Libre                                  | <ul> <li>Forzar a partición primaria</li> <li>Cifrar</li> </ul>                                                                         | à                                     |                              |                                              |                          |           |
| ✓ /dev/hdl □ Esconder e                         |                                                                                                    |                                       |                              | X Cancelar                                   | Aceptar                  |           |
| <u>N</u> otas de l                              | anzamiento                                                                                                    |                                       |                              | \$                                           | Aṯrás                    | Siguiente |

Como vemos, se está creando la partición en dónde se encontrará el gestor de arranque (/boot) y por lo tanto su tamaño no necesita ser mayor de 100MB. Es **importante resaltar** que solo se marque el disco duro en el que se quiera realizar la partición y marcar las opciones necesarias dependiendo del tipo de partición que se desee.

El resultado de las tablas de particiones ha de ser el siguiente:

|             | 0.0                               | 12     | 100        |                | 'D     | C       | ) 32          |     |   |
|-------------|-----------------------------------|--------|------------|----------------|--------|---------|---------------|-----|---|
|             |                                   |        |            |                |        |         |               |     |   |
|             | Disco /dev/hda (204               | 73 MB  | ) (Modelo: | : VMware       | Virtua | I IDE H | ard Drive)    |     |   |
|             | hdalhda3                          |        |            |                |        |         |               | ]   |   |
|             | 102 19343 MB                      |        |            |                |        |         | 1.5.1.3       | ]   |   |
|             | Disco /dev/hdb (102               | 237 MB | ) (Modelo  | : VMware       | Virtua | I IDE H | ard Drive)    | 1   |   |
|             | 10236 MB                          |        |            |                |        |         | 2             |     |   |
|             |                                   |        |            |                |        |         |               |     |   |
| Nuevo       | Modificar                         | Eli    | minar      | Rei            | liciar | ) (     | R <u>A</u> ID | LVN | 4 |
| Dispositivo | Punto de Montaje/<br>RAID/Volumen | Тіро   | Formato    | Tamaño<br>(MB) | Inicio | Fin     |               |     |   |
| /dev/hda1   | /boot                             | ext3   | 4          | 101            | 1      | 13      |               |     |   |
| /dev/hda2   |                                   | swap   | 1          | 1027           | 14     | 144     |               |     |   |
| /dev/hda3   | 1                                 | ext3   | 1          | 19343          | 145    | 2610    |               |     |   |
| ▽ /dev/hdb  |                                   |        |            |                |        |         |               |     |   |
| /dev/hdb1   | /home                             | ext3   | 4          | 10236          | 1      | 1305    |               |     |   |
|             |                                   | bros d | el anuno d |                | n IVM  |         |               |     |   |

Todo listo, se deberá de continuar con la instalación sin ningún error y posteriormente, deberá aparecer una pantalla en dónde se puede seleccionar dónde se encuentra instalado el gestor de arranque y que sistemas contendrá este gestor. Este apartado será completado dependiendo de la finalidad de la instalación.

| 🏶 C                                                          | ent                                                      | 05                                                                                                    |                                                                               |                                                      | )*<br>*                                                           |                                                    |
|--------------------------------------------------------------|----------------------------------------------------------|----------------------------------------------------------------------------------------------------|-------------------------------------------------------------------------------|------------------------------------------------------|-------------------------------------------------------------------|----------------------------------------------------|
|                                                              |                                                          |                                                                                                    |                                                                               |                                                      |                                                                   |                                                    |
| El gestor                                                    | de arranq                                                | ue GRUB está instalado                                                                                           | en /dev/hda.                                                                  |                                                      |                                                                   |                                                    |
| ○ No se ins                                                  | talará ning                                              | jún gestor de arranque.                                                                                          |                                                                               |                                                      |                                                                   |                                                    |
| Puede config<br>sistema oper<br>automáticam<br>seleccione 'P | jurar el ge<br>rativo de l<br>nente, pul:<br>Por defecto | stor de arranque para rei<br>a lista a arrancar. Para a<br>se 'Añadir'. Para cambiar<br>' en el sistema operativ | niciar otros sisten<br>iadir sistemas op<br>el sistema operat<br>o que desee. | nas operativos<br>erativos adicio<br>tivo que será i | s. Ésto le permitirá<br>onales que no han s<br>niciado de forma p | seleccionar un<br>ido detectados<br>redeterminada, |
| Por defecto                                                  | Etiqueta                                                 | Dispositivo                                                                                                    |                                                                               |                                                      |                                                                   | Añadir                                             |
|                                                              | CentOS                                                   | /dev/hda3                                                                                                    |                                                                               |                                                      |                                                                   | Modificar                                          |
|                                                              |                                                          |                                                                                                    |                                                                               |                                                      |                                                                   | Eliminar                                           |
| Una contrase<br>seguridad, le<br><u>U</u> sar una            | eña de ges<br>recomen<br>contraseñ                       | tor de arranque evita qu<br>Jamos seleccionar una c<br>a del gestor de arranque                                  | e los usuarios pas<br>ontraseña.<br>Cambiar <u>c</u> ontra                    | en opciones a                                        | rbitrarias al kernel.                                             | Para una mayor                                     |
| Configura                                                    | ar las <u>o</u> pcio                                     | ones del gestor de arran                                                                                         | que                                                                           |                                                      |                                                                   |                                                    |
| Notas de                                                     | lanzamier                                                | to                                                                                                    |                                                                               |                                                      | 🖨 A <u>t</u> rás                                                  | Siguiente                                          |

A continuación, tocará configurar la red. En este caso, nuestra IP será manual debido a que la finalidad de CentOS es funcionar como servidor y no es bueno que su dirección sea asignada por un DHCP en la red debido a que no puede variar su IP. En este apartado también se configurará el nombre del dominio, que es muy importante para que seamos resueltos en la red. El resto de campos a completar depende de la dirección IP que se use en la red de cada usuario.

|                                                                                                    | Modificar la Interfaz                                                                                                    |
|----------------------------------------------------------------------------------------------------|----------------------------------------------------------------------------------------------------|
| Dispositivos de                                                                                                    | Advanced Micro Devices [AMD] 79c970 [PCnet32 LANCE]<br>Dirección de hardware:00:0C:29:AF:01:B4                                                                                                    |
| Activar al inicio                                                                                                    | C Enable IPv4 support                                                                                                    |
|                                                                                                    | <ul> <li>Dynamic IP configuration (DHCP)</li> </ul>                                                                                                    |
|                                                                                                    | Manual configuration     Desfin (Nature all)                                                                                                    |
|                                                                                                    | Prefix (Netmask)                                                                                                    |
| Nombro dol Hr                                                                                                    | 192.106.227.1                                                                                                    |
| Configurar el no                                                                                                    | Enable IPv6 support                                                                                                    |
| O de forma aut                                                                                                    | Automatic neighbor discovery      Duscribe (DUCDuC)                                                                                                    |
|                                                                                                    |                                                                                                    |
| e <u>m</u> anualment                                                                                                    | IP Address Prefix                                                                                                    |
| Configuración                                                                                                    |                                                                                                    |
| <u>P</u> uerta de enlaci                                                                                                    |                                                                                                    |
| DNS <u>P</u> rimario:                                                                                                    | 💥 <u>C</u> ancelar 🚽 <u>A</u> ceptar                                                                                                    |
| DNS Secundario                                                                                                    |                                                                                                    |
|                                                                                                    |                                                                                                    |
| 🛞 Се                                                                                                    | ntOS                                                                                                    |
| Dispositivos de                                                                                                    | ntOS                                                                                                    |
| Dispositivos de<br>Activar al inicio                                                                                                    | red<br>Dispositivo IPv4/Máscara de red IPv6/Prefijo                                                                                                    |
| Dispositivos de<br>Activar al inicio                                                                                                    | red<br>Dispositivo IPv4/Máscara de red IPv6/Prefijo<br>eth0 192.168.227.1/24 Desactivado                                                                                                    |
| Dispositivos de<br>Activar al inicio                                                                                                    | red<br>Dispositivo IPv4/Máscara de red IPv6/Prefijo<br>etho 192.168.227.1/24 Desactivado                                                                                                    |
| Dispositivos de<br>Activar al inicio                                                                                                    | red<br>Dispositivo IPv4/Máscara de red IPv6/Prefijo<br>eth0 192.168.227.1/24 Desactivado<br>st<br>mbre del host:                                                                                                    |
| Dispositivos de<br>Activar al inicio<br>Mombre del Hor<br>Configurar el nor                                                                                                    | e red<br>Dispositivo IPv4/Máscara de red IPv6/Prefijo<br>etho 192.168.227.1/24 Desactivado<br>st<br>mbre del host:                                                                                                    |
| Dispositivos de<br>Activar al inicio<br>Mombre del Ho<br>Configurar el nor<br>o de forma auto                                                                                                    | red   Dispositivo   IPv4/Máscara de red   IPv6/Prefijo   eth0   192.168.227.1/24   Desactivado   st mbre del host: omática a través de DHCP e servidor.dominio.local (ej. "mipc.dominio.com.ar")                                        |
| Dispositivos de<br>Activar al inicio<br>Mombre del Ho<br>Configurar el nor<br>O de forma auto<br>manualmente<br>Configuración r                                                                   | red   Dispositivo   IPv4/Máscara de red   IPv6/Prefijo   etho   192.168.227.1/24   Desactivado   st mbre del host: omática a través de DHCP e servidor.dominio.local (ej. "mipc.dominio.com.ar") mlscelánea                             |
| Dispositivos de<br>Activar al inicio<br>Mombre del Hor<br>Configurar el nor<br>O de forma auto<br>O de forma auto                                                                                 | a red   Dispositivo IPv4/Máscara de red IPv6/Prefijo   etho   192.168.227.1/24   Desactivado   st mbre del host: omática a través de DHCP    e servidor.dominio.local    (ej. "mipc.dominio.com.ar")   mtscetánea                       |
| Dispositivos de<br>Activar al inicio<br>Mombre del Ho<br>Configurar el nor<br>O de forma auto<br>O de forma auto<br>O manualmente<br>Configuración r<br>Puerta de enlace<br>DNS <u>P</u> rimario: | red   Dispositivo   IPv4/Máscara de red   IPv6/Prefijo   etho   192.168.227.1/24   Desactivado   st mbre del host: omática a través de DHCP se servidor.dominio.local (ej. "mipc.dominio.com.ar") miscelánea :: [192.168.1.1] [127.0.1] |
| Dispositivos de<br>Activar al inicio<br>Mombre del Ho<br>Configurar el nor<br>o de forma auto<br>o manualmente<br>Configuración r<br>Puerta de enlace<br>DNS Primario:<br>DNS Secundario:         | red   Dispositivo   IPv4/Máscara de red   IPv6/Prefijo   Modificar   st mbre del host: omática a través de DHCP e servidor.dominio.local (ej. "mipc.dominio.com.ar") mscelánea # [192.168.1.1] [12.0.1 [192.168.1.1]                    |
| Dispositivos de<br>Activar al inicio<br>Mombre del Ho<br>Configurar el nor<br>o de forma auto<br>o manualmente<br>Configuración r<br>Puerta de enlace<br>DNS Primario:<br>DNS Secundario:         | sred   Dispositivo   IPv4/Máscara de red   IPv6/Prefijo                                                                                                    |

Una vez configurada la red, pasaremos a seleccionar la zona horaria:

| CentOS                                               |                 |
|------------------------------------------------------|-----------------|
| Por favor haga click en el mapa para seleccionar una | a región        |
| Europa/Madrid                                        | mainland        |
| <u>N</u> otas de lanzamiento                         | Atrás Siguiente |

Sin mayor complicación, se procederá a asignarle la contraseña al usuario root del sistema (es muy recomendable que esta contraseña sea larga y con muchas variaciones respecto a los caracteres).

| 🛞 Cent                                                                                             | 05                                                                                              | G."  |              |
|----------------------------------------------------------------------------------------------------|-------------------------------------------------------------------------------------------------|------|--------------|
| La cuenta root s<br>sistema. Introdu<br>root.<br>Contraseña de <u>r</u> oot:<br><u>C</u> onfirmar: | e utiliza para la administración del<br>izca una contraseña para el usuario<br>••••••<br>•••••• |      |              |
| <u>N</u> otas de lanzamier                                                                         | nto                                                                                             | Atrá | is Siguiente |

Una vez introducida la contraseña de root, se llega a un apartado muy importante en el cual se tendrá que seleccionar los paquetes que se instalarán junto al sistema. Como la principal función de CentOS es funcionar como servidor, se procederá a marcar el paquete "Server – GUI".

| CentOS                                                                                                    |                              |
|----------------------------------------------------------------------------------------------------|------------------------------|
| La instalación por defecto de CentOS incluye un grupo de aplicaciones p<br>de Internet. ¿Qué tareas adicionales le gustaría poder realizar en su sist | para el uso general<br>tema? |
| Server                                                                                                    | <u> </u>                     |
| Server - GUI                                                                                                    | =                            |
| Virtualización                                                                                                    |                              |
| Packages from CentOS Extras                                                                                                    |                              |
| ▲ Agregar repositorios de software adicionales                                                                                                    | nstalación mediante          |
| <ul> <li>Personalizar<u>i</u>uego</li> <li><u>P</u>ersonalizar ahora</li> </ul>                                                                       |                              |
| <u>N</u> otas de lanzamiento                                                                                                    | ↓ A <u>t</u> rás Siguiente   |

Y solo queda comenzar la instalación del sistema para poder tener CentOS instalado en nuestro disco duro. Cuando esta termine ya se puede proceder a reiniciar el sistema.

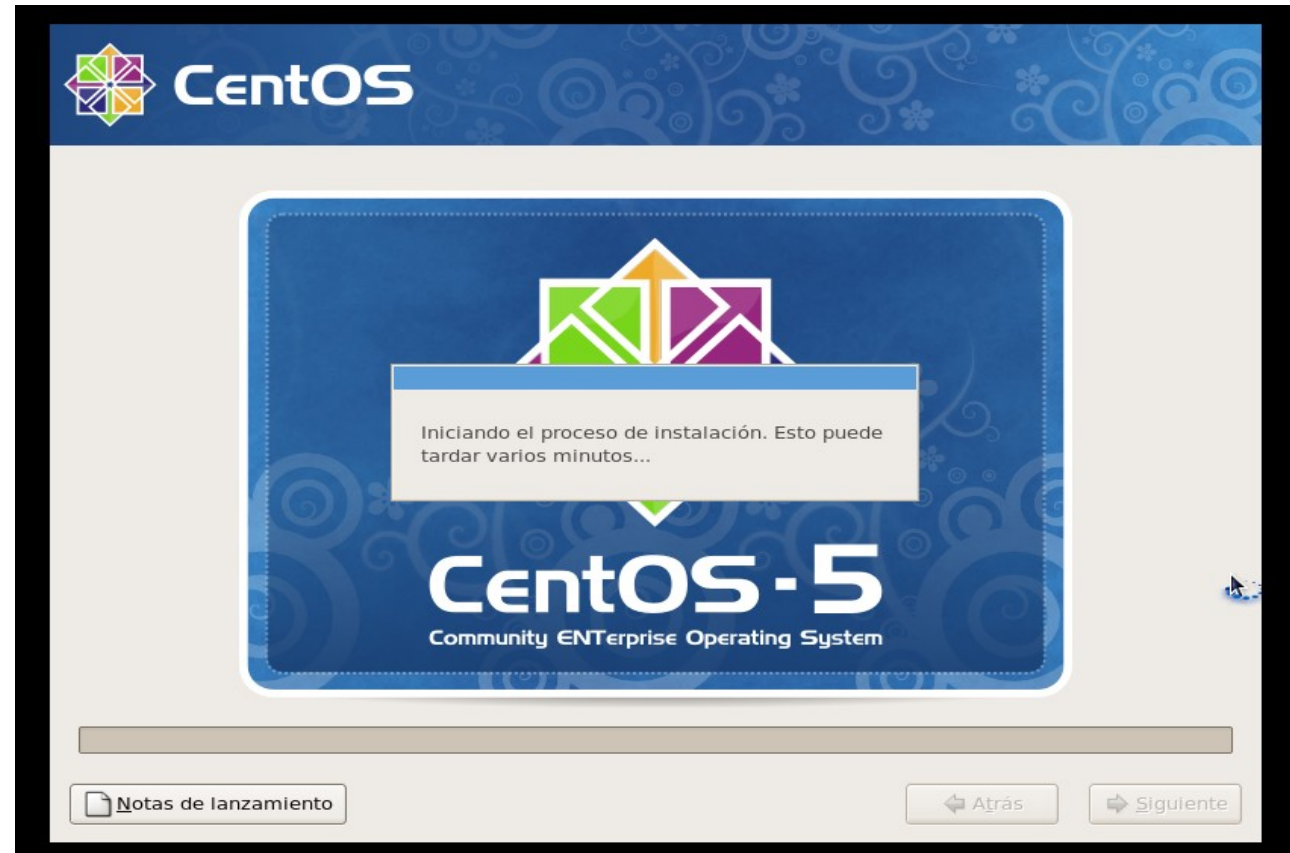

## <u>Ubuntu</u>

La instalación de Ubuntu es muy sencilla puesto que esta se ha creado para que un usuario con los conocimientos de informática normales pueda instalarlo sin problemas.

Lo primero que se debe hacer, es introducir el CD/DVD de la versión de Ubuntu que se desee instalar (en este caso, la versión elegida ha sido la 10.10 Maverick Meerkat, la última versión disponible hasta ahora) y posteriormente comenzara a cargar el cd de instalación. Lo primero que se ha de realizar es pulsar cualquier tecla cuando se vea el símbolo de Ubuntu y posteriormente elegir el idioma en el que se desea instalar Ubuntu. Una vez elegido el idioma es necesario pulsar Enter para continuar y así poder elegir la opción marcada en la siguiente imagen(en este caso, se ha elegido probar Ubuntu sin instalar).

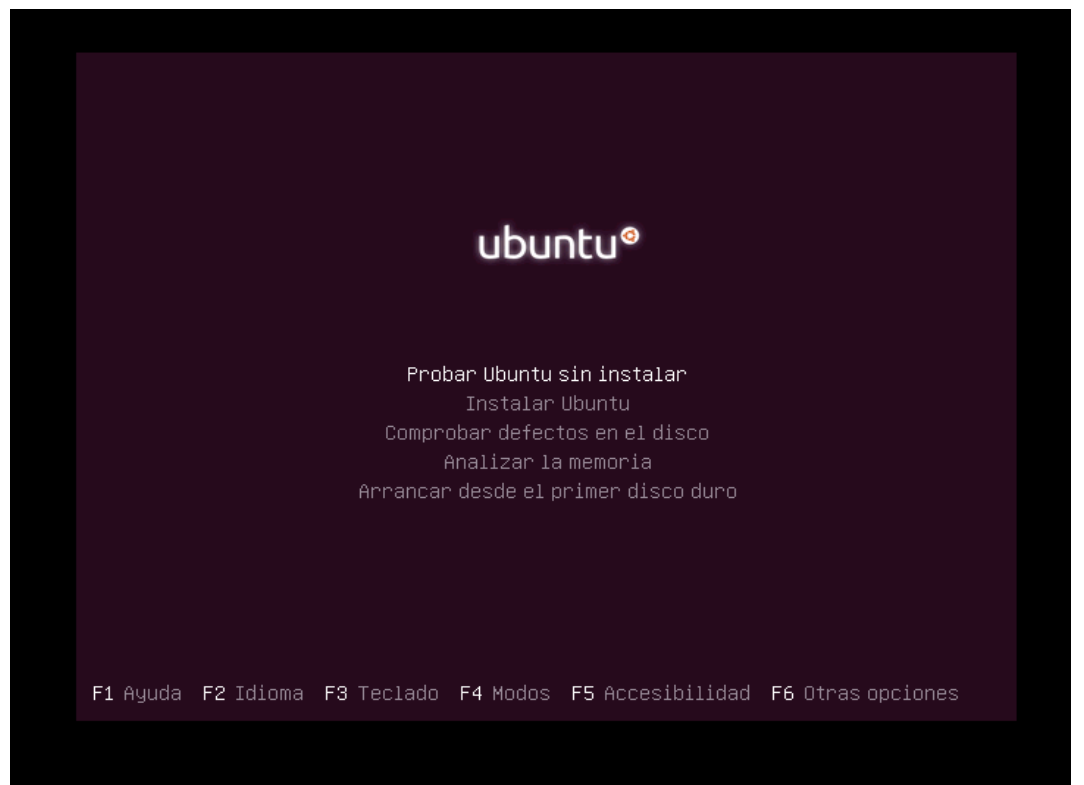

Cuando el escritorio se encuentre correctamente cargado, se procederá a hacer doble click en el acceso directo situado en el escritorio llamado "Instalar Ubuntu" y una clickado, aparecerá la siguiente ventana que ofrecerá la posiblidad de elegir el idioma de la instalación (otra vez).

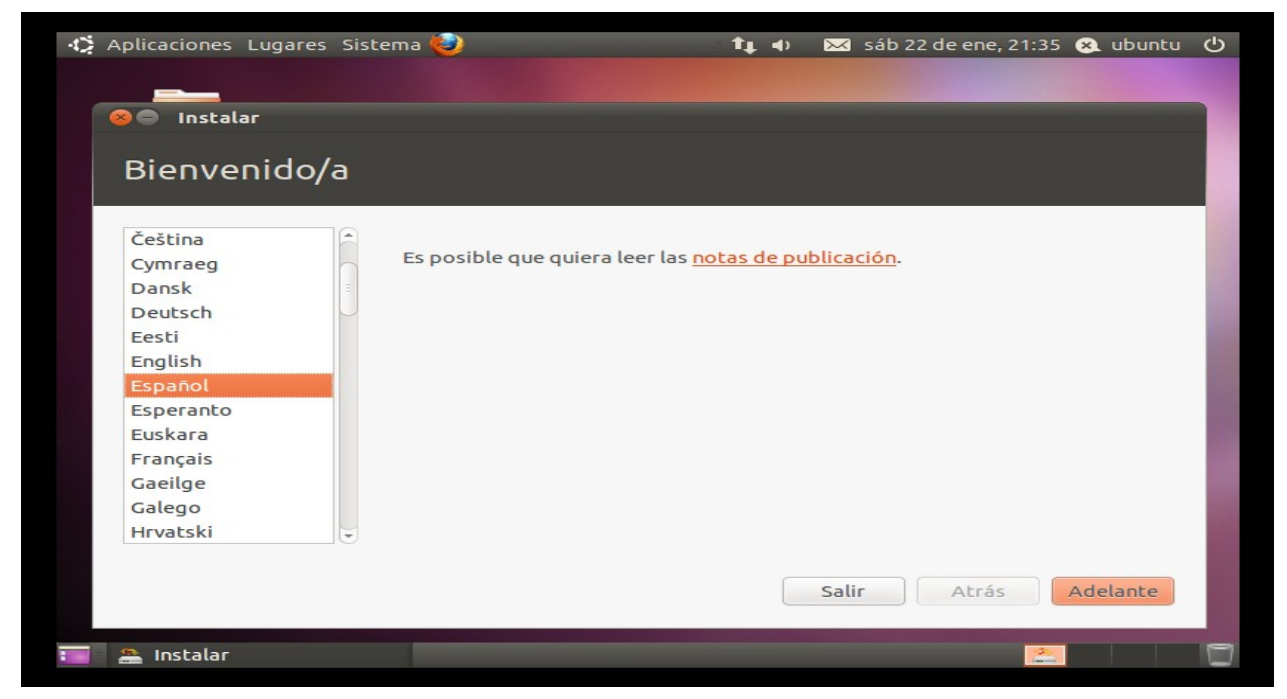

Posteriormente, una vez pulsado "Adelante", aparecerá un resumen mostrando un breve resumen de lo necesario para realizar una instalación óptima y dos recuadros que se marcaran o desmarcaran dependiendo de la configuración que se desee obtener al finalizar la instalación.

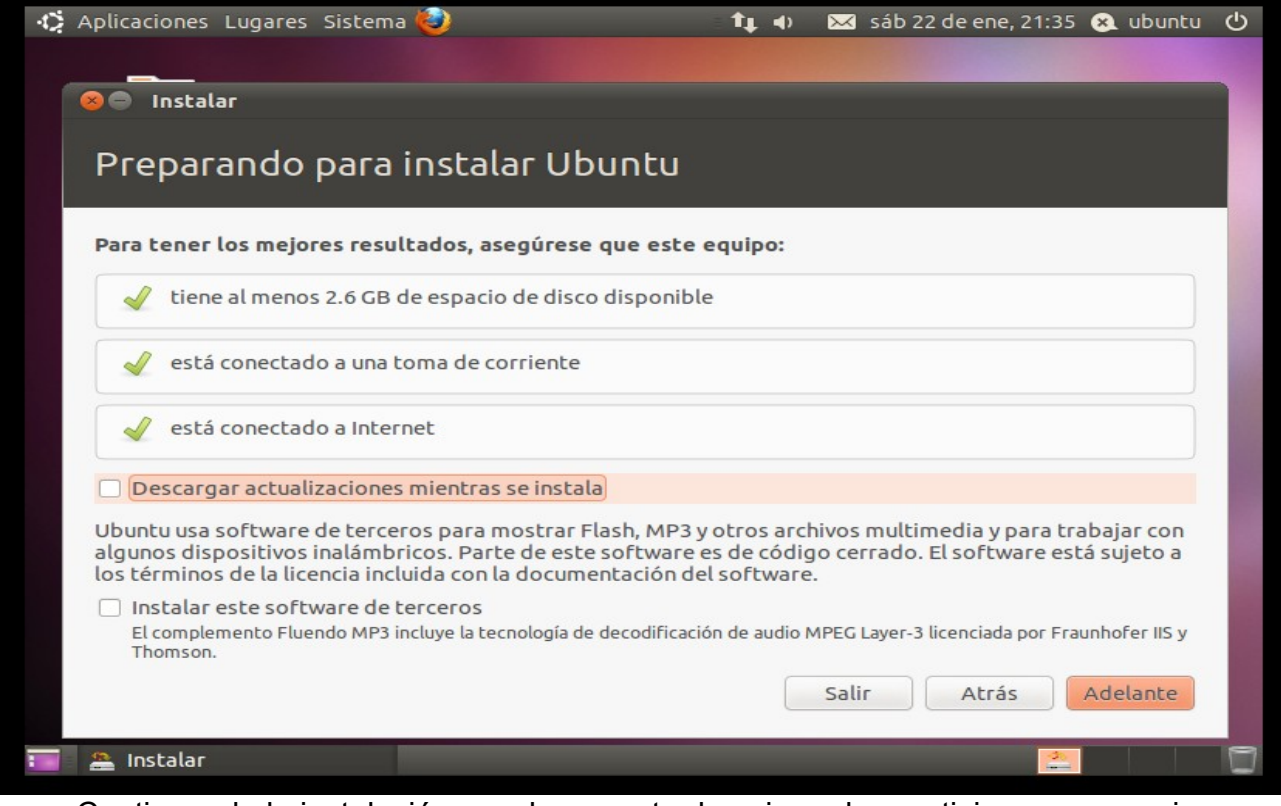

Continuando la instalación, es el momento de asignar las particiones necesarias para poder instalar Ubuntu. En el siguiente paso, es necesario elegir "Especificar particiones manualmente (avanzado)". Más que necesario, es muy recomendable realizar la instalación de esta manera.

| 🛟 Aplicaciones Lugares Sistema 🤅                  | <b>)</b>            | <b>1</b> ↓ •0 | 🔀 sáb 22 de ene, 21:3 | 5 😣 ubuntu | С |
|---------------------------------------------------|---------------------|---------------|-----------------------|------------|---|
|                                                   |                     |               |                       |            |   |
| 🛞 🖨 Instalar                                      |                     |               |                       |            |   |
|                                                   | 1.                  |               |                       |            |   |
| Asignar espació en                                | disco               |               |                       |            |   |
|                                                   |                     |               |                       |            |   |
| <ul> <li>Borrar y usar el disco entero</li> </ul> |                     |               |                       |            |   |
| Especificar particiones man                       | ualmente (avanzado) |               |                       |            |   |
|                                                   |                     |               |                       |            | 6 |
|                                                   |                     |               |                       |            |   |
|                                                   |                     |               |                       |            |   |
|                                                   |                     |               |                       |            |   |
|                                                   |                     |               |                       |            |   |
|                                                   |                     |               |                       |            |   |
|                                                   |                     |               |                       |            |   |
|                                                   |                     |               |                       |            |   |
|                                                   |                     |               |                       |            |   |
|                                                   |                     |               | Calia Abaéa           | Adalasta   |   |
|                                                   |                     |               | Satur                 | Adetance   |   |
| 🔚 🐣 Instalar                                      |                     |               | 0                     |            |   |

Posteriormente, aparecerá el disco de la máquina en dónde se va a instalar Ubuntu y sin ninguna tabla de particiones creada así que será necesario crear una nueva tabla de particiones.

|                                                     | r       |                                                    |             |        |       |     |  |  |
|-----------------------------------------------------|---------|----------------------------------------------------|-------------|--------|-------|-----|--|--|
| Asignar                                             | est     | oacio en dis                                       | со          |        |       |     |  |  |
| -                                                   |         |                                                    |             |        |       |     |  |  |
|                                                     |         |                                                    |             |        |       |     |  |  |
| Dispositivo                                         | Тіро    | Punto de montaje                                   | ¿Formatear? | Tamaño | Usado |     |  |  |
| /dev/sda                                            |         |                                                    |             |        |       |     |  |  |
| Nueva tabla                                         | de par  | rtición) Añadir<br><b>que</b><br>der installation: | Cambiar     | Borrar | Rever | tir |  |  |
| C <mark>argador de</mark><br>Device for bo          | 101 104 |                                                    |             |        |       |     |  |  |
| C <b>argador de</b><br>Device for bo<br>/dev/sda AT | A VMv   | vare Virtual I (21.5 (                             | GB)         |        |       |     |  |  |

A continuación, se muestran las particiones a realizar en el disco duro de la instalación del sistema:

| Disco /dev/sda   |          |                     |                   |  |  |  |  |  |  |  |
|------------------|----------|---------------------|-------------------|--|--|--|--|--|--|--|
| Punto de montaje | Tamaño   | Sistema de archivos | Tipo de partición |  |  |  |  |  |  |  |
| /boot            | 100 MB   | Ext4                | Primaria          |  |  |  |  |  |  |  |
| 1                | 19343 MB | Ext4                | Primaria          |  |  |  |  |  |  |  |
|                  | 1024 MB  | Área de Intercambio | Primaria          |  |  |  |  |  |  |  |

• Importante resaltar que la memoria swap ha de ser el doble de la memoria RAM que disponga el host. No obstante, si dicha memoria es mayor o igual que 2048 MB de RAM, la memoria Swap siempre será 1024 MB. Eh aquí un ejemplo de como se realiza una partición en Ubuntu:

| Instalar                                              |                     |               |          |  |  |
|-------------------------------------------------------|---------------------|---------------|----------|--|--|
| 8 Crear partición                                     |                     |               |          |  |  |
| Crear una partición nueva                             |                     |               |          |  |  |
| Tipo de la nueva partición:                           | 🖲 Primaria          | 🔿 Lógica      |          |  |  |
| Tamaño nuevo de la partición en MB (1.000.000 bytes): | 1024                |               | 4        |  |  |
| Ubicación de la nueva partición:                      | Principio           | 🔘 Final       |          |  |  |
| Utilizar como:                                        | área de intercambio |               |          |  |  |
| Punto de montaje:                                     |                     |               | ~        |  |  |
|                                                       |                     | Cancelar      | ceptar   |  |  |
| Nueva tabla de partición Añadir Cambiar Bo            | Revertir            |               |          |  |  |
| Cargador de arranque                                  |                     |               |          |  |  |
| Device for boot loader installation:                  |                     |               |          |  |  |
| /dev/sda ATA VMware Virtual I (21.5 GB)               |                     |               |          |  |  |
|                                                       |                     |               |          |  |  |
|                                                       | Salir               | Atrás Instala | ar ahora |  |  |

Y eh aquí otro ejemplo de como ha de quedar la tabla de particiones del disco duro:

| 😑 Instala     | r      |                          |              |          |                        |
|---------------|--------|--------------------------|--------------|----------|------------------------|
| Asianar       |        | acio en dis              | <u> </u>     |          |                        |
| Signai        | esh    |                          | 0            |          |                        |
|               |        |                          |              |          |                        |
| cda1 (linu    |        | ) = cd22 (ovt4)          | Leda2 (avt4) |          |                        |
| 1.0 GB        | k-swap | ) sda2 (ext4)<br>99.6 MB | 20.3 GB      |          |                        |
|               |        |                          |              |          |                        |
| Dispositivo   | Тіро   | Punto de montaje         | ¿Formatear?  | Tamaño   | Usado                  |
| /dev/sda      |        |                          |              |          |                        |
| /dev/sda1     | swap   |                          |              | 1023 MB  | desconocido            |
| /dev/sda2     | ext4   | /boot                    |              | 99 MB    | desconocido            |
| /dev/sda3     | ext4   | 1                        |              | 20349 MB | desconocido            |
| Nueva tabla   | de par | tición Añadir            | Cambiar      | Borrar   | Revertir               |
|               |        |                          |              |          |                        |
| argador de    | arran  | que<br>dos installation: |              |          |                        |
| Pevice for DC |        |                          |              |          |                        |
| /dev/sda AT   | AVMV   | vare Virtual I (21.5 C   | GB)          |          |                        |
|               |        |                          |              |          |                        |
|               |        |                          |              | Sali     | ir Atrás Instalar abor |

Cuando la tabla de particiones esté lista y con todas las particiones creadas, es el momento de empezar con la instalación, es decir, la copia de ficheros en el disco duro, etc. Aún así, mientras se instala el sistema, el programa de instalación ofrecerá la posibilidad de seleccionar la zona horaria, el idioma del teclado y también la creación de un usuario con el que poder iniciar sesión en el sistema. A continuación, las 3 imágenes pertenecientes a la finalización de la instalación de Ubuntu.

• Elección de la zona horaria: En este apartado se podrá seleccionar la zona horaria acorde a la situación del ordenador dónde va a ser instalado el sistema.

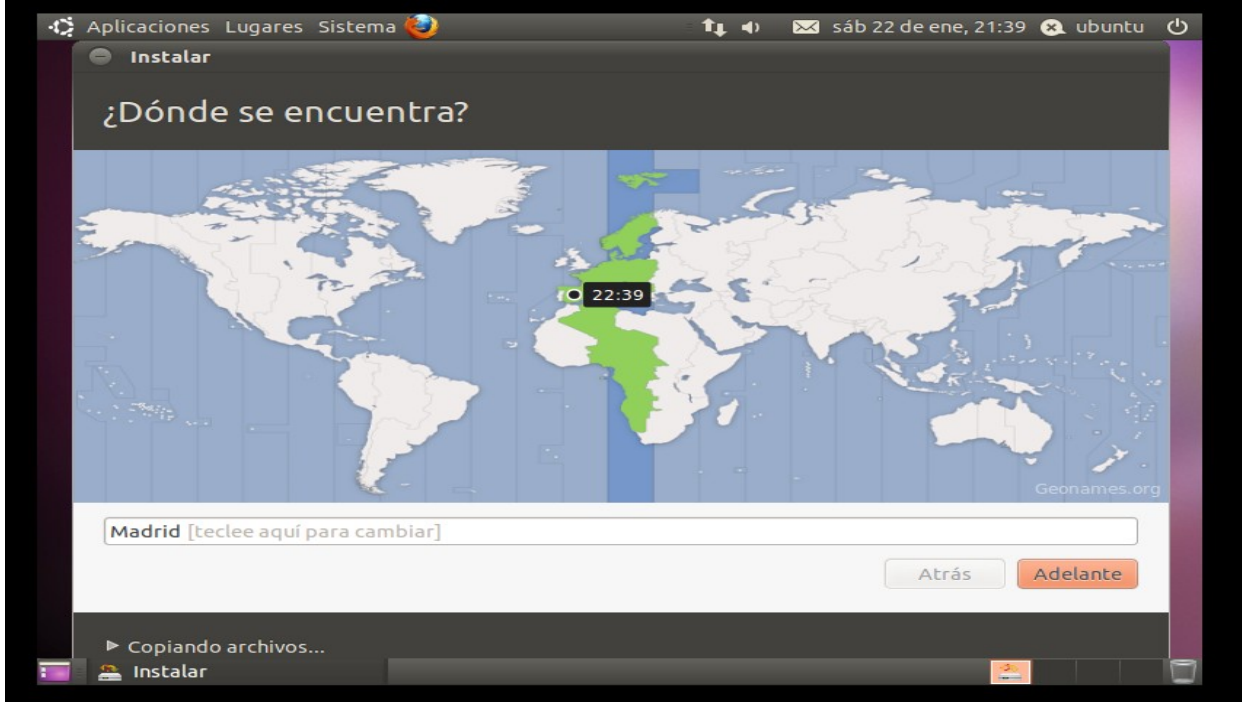

 Idioma del teclado: Aquí se puede seleccionar el idioma del teclado para así ajustarse al tipo de teclado que se tenga.

 Datos del usuario: Este apartado es uno de los más importantes, pues es necesario completar todos los campos para disponer de un usuario con el que iniciar una sesión en el sistema instalado. Abajo de todo, ofrece 3 opciones de las cuales dos nos permiten o iniciar el sistema automáticamente (opción no segura) o iniciar el sistema con un requerimiento de contraseña (opción segura). El cifrado de la carpeta personal será necesario dependiendo de la privacidad que se desee en su carpeta personal.

| 🚯 Aplicaciones Lugares Sistema 🥹 | t,                       | •                   | $\times$            | sáb 22 de e                                    | ne, 22:41                          | 8              | ubuntu                      | С  |
|----------------------------------|--------------------------|---------------------|---------------------|------------------------------------------------|------------------------------------|----------------|-----------------------------|----|
| Instalar                         |                          |                     |                     |                                                |                                    |                |                             |    |
| ¿Quién es usted?                 |                          |                     |                     |                                                |                                    |                |                             |    |
| Su nombre:                       | usuario                  |                     |                     |                                                | _ √                                |                |                             |    |
| El nombre de su equipo:          | usuario-virtual-machi    | ne                  | 1                   |                                                |                                    |                |                             |    |
|                                  | El nombre que usa cuando | habla               | con o               | tros equipos.                                  |                                    |                |                             |    |
| Introduzca un nombre de usuario: | usuario                  | El n<br>est<br>sist | omb<br>á res<br>ema | re de usuario<br>ervado para<br>. Por favor, e | o que int<br>que lo ul<br>scoja ot | rodu<br>tilice | ijo (admi<br>e el<br>ombre. | n) |
| Introduzca una contraseña:       |                          | •                   | Contra              | aseña buena                                    |                                    |                |                             |    |
| Confirm your password:           |                          | •                   | 1                   |                                                |                                    |                |                             |    |
|                                  | 🔿 Iniciar sesión auto    | mátio               | ame                 | nte                                            |                                    |                |                             |    |
|                                  | Solicitar mi contra      | seña                | рага                | iniciar sesió                                  | n                                  |                |                             |    |
|                                  | 🗌 Cifrar mi carpe        | ta pri              | ncipa               | əl                                             |                                    |                |                             |    |
|                                  |                          |                     |                     |                                                |                                    |                |                             |    |
|                                  |                          |                     |                     |                                                | Atrás                              |                | Adelant                     | e  |
|                                  |                          |                     | _                   |                                                |                                    | _              |                             | _  |
| Instalar                         |                          |                     |                     |                                                | 30                                 |                |                             | 17 |

Una vez finalizada la creación del usuario, la instalación continuará hasta que esta haya terminado mientras que el usuario podrá ver un tour sobre la nueva versión de Ubuntu con las características nuevas, programas nuevos y explicando la simplicidad de uso. Cuando la instalación termine, aparecerá un recuadro indicando la finalización de la instalación con las opciones de seguir trabajando o reiniciar para quitar el Live CD/DVD y poder iniciar con Ubuntu ya desde el disco duro.

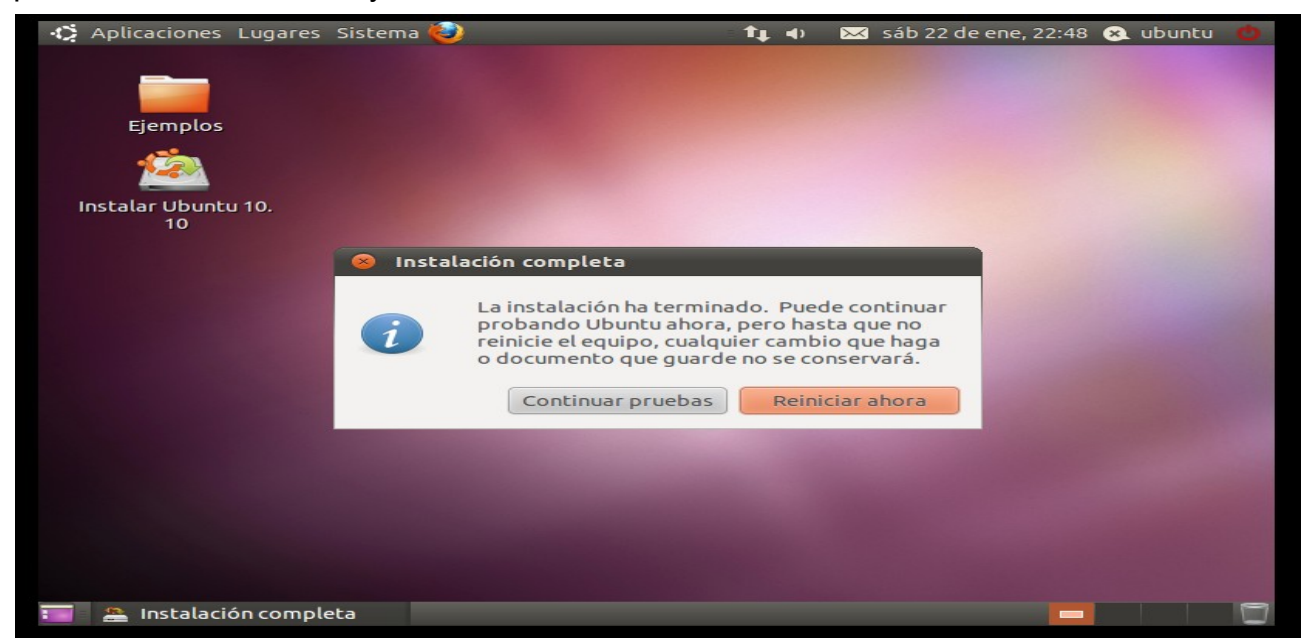